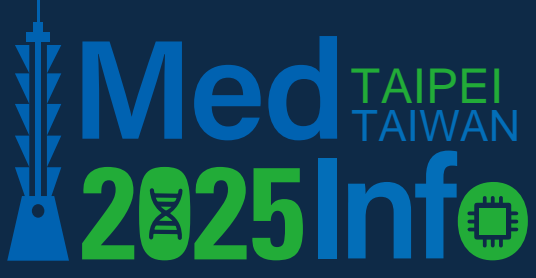

The 20th World Congress on Medical and Health Informatics

9-13 AUGUST 2025

# MedInfo 2025

ß

M

How to **Register** for MedInfo 2025? Step 1: Click "Login"

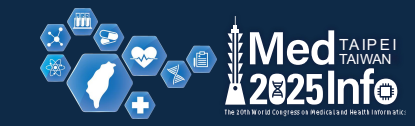

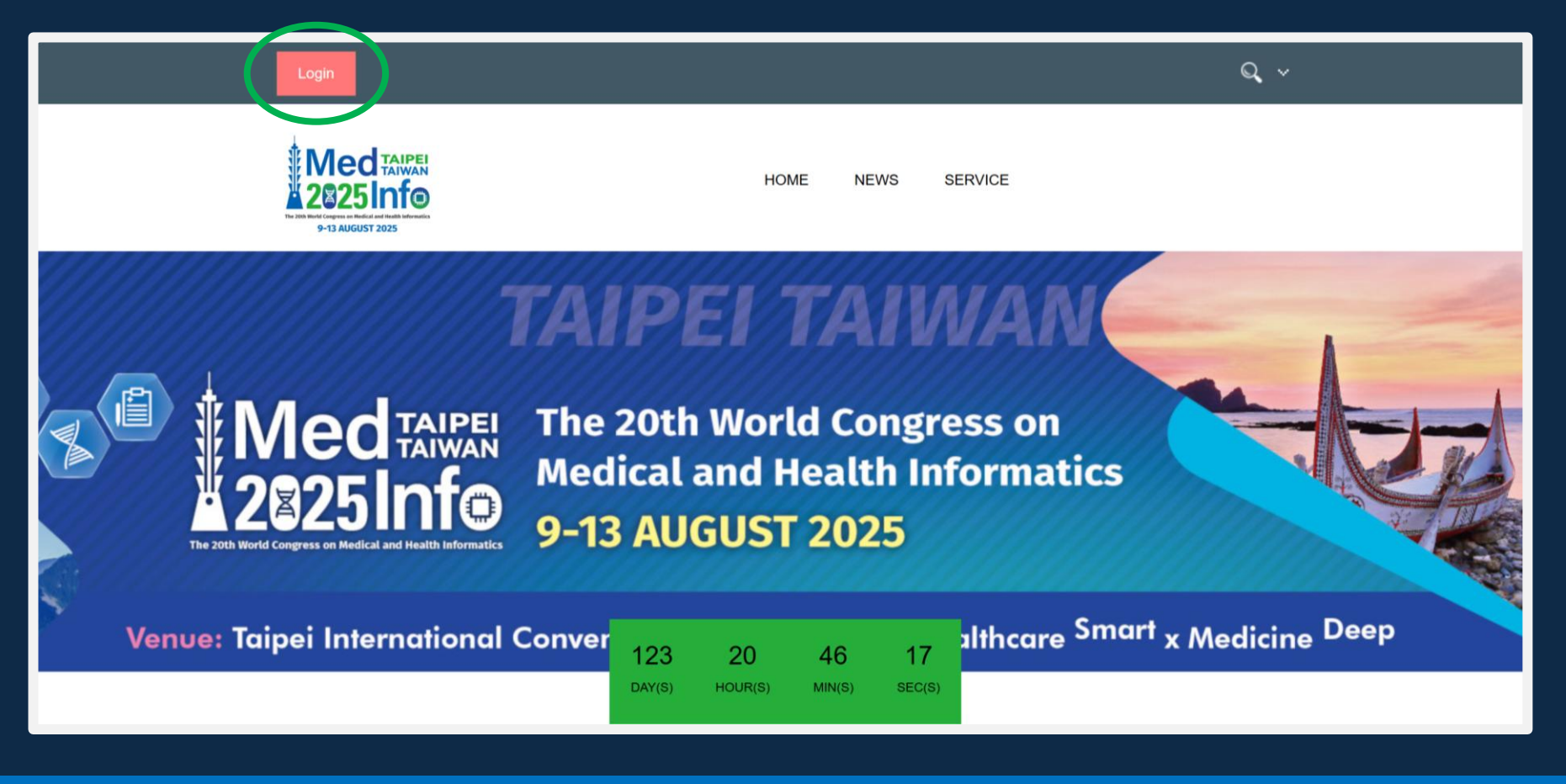

Step 2: Log in to the system with your account if you already have one. If you don't have an account, please create one first (p.16).

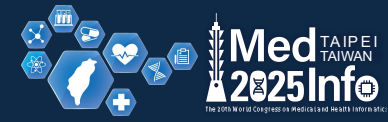

|   | Login The 20th World Congress on Medical and Health Informatics                                                                                                    |                               |
|---|----------------------------------------------------------------------------------------------------|-------------------------------|
|   | Login                                                                                                    |                               |
|   | Q Login via e-mail                                                                                                    |                               |
|   | Please enter your personal login data below and press the "Login" button.<br>If we can verify your user account, you will be redirected to your personal overview page. |                               |
|   | E-Mail:                                                                                                    |                               |
|   | Password:                                                                                                    |                               |
|   |                                                                                                    | Login                         |
|   | Create new account<br>Recover password                                                                                                    |                               |
| l |                                                                                                    |                               |
|   | mline Registry                                                                                                    | Imprint   Privacy declaration |

#### Step 3: Click "Register"

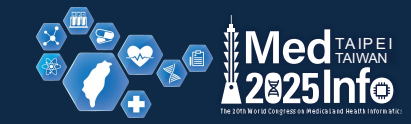

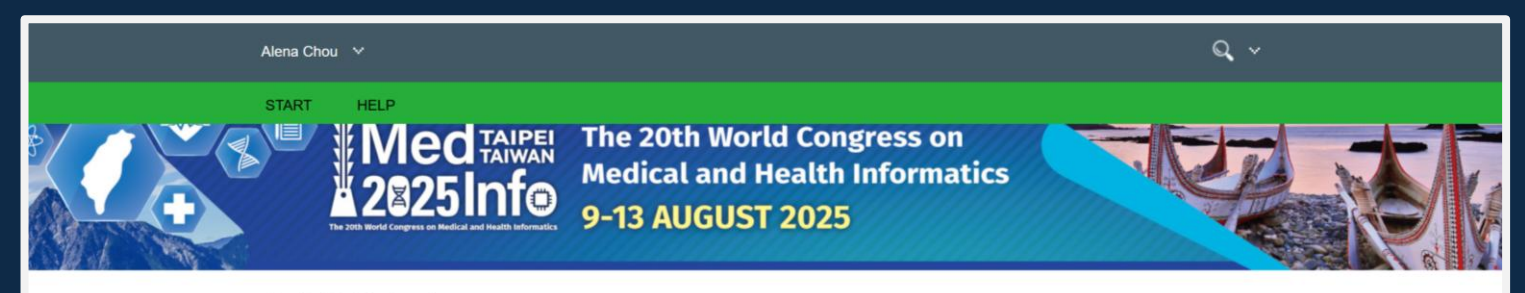

Start > Overview

#### Overview

This page provides you an overview about important deadlines, your personal data and your personal activities in Online Registry. For example, you will

find your submissions and your conference registrations below.

Tiles on this page show you currently active functions. By clicking on them, you can navigate quickly and easily to the desired page.

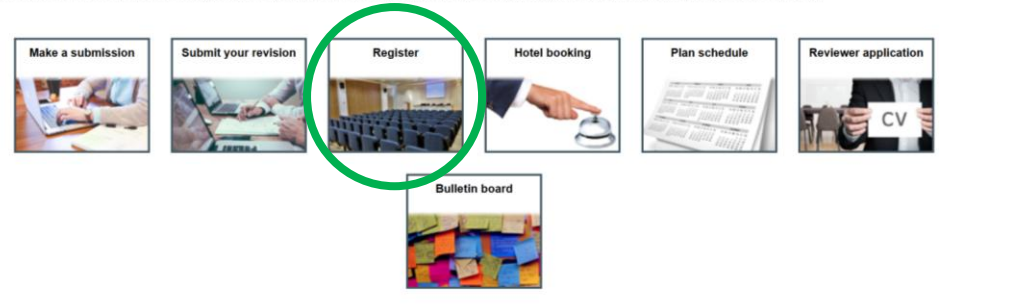

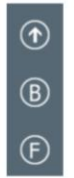

#### Step 4: Confirm the registrant's information.

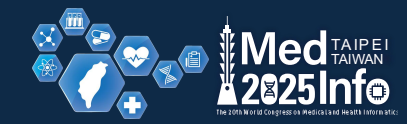

| Alena Chou 💙                                               | Q, v                                                             |                        |  |  |  |  |  |  |  |
|------------------------------------------------------------|------------------------------------------------------------------|------------------------|--|--|--|--|--|--|--|
| START HELP<br>• wore details and the car                   | cenation ree are specified in our terms and conditions document. |                        |  |  |  |  |  |  |  |
| The fields with a * are man                                | The fields with a * are mandatory.                               |                        |  |  |  |  |  |  |  |
| - Invoice data                                             | - Invoice data                                                   |                        |  |  |  |  |  |  |  |
| BILLING ADDRESS                                            |                                                                  |                        |  |  |  |  |  |  |  |
| Participant                                                | I book for myself I book for someone else                        |                        |  |  |  |  |  |  |  |
| Name and/or<br>organization on the<br>invoice <sup>*</sup> | Ms. Alena Chou                                                   |                        |  |  |  |  |  |  |  |
| Street*                                                    | Tiding Blvd.                                                     |                        |  |  |  |  |  |  |  |
| ZIP*                                                       | 114                                                              | _                      |  |  |  |  |  |  |  |
| City*                                                      | Taipei                                                           | $\textcircled{\black}$ |  |  |  |  |  |  |  |
| Country*                                                   | Taiwan ~                                                         | B                      |  |  |  |  |  |  |  |
| VAT Id                                                     |                                                                  | F                      |  |  |  |  |  |  |  |
|                                                            | What is the VAT Id?                                              |                        |  |  |  |  |  |  |  |
| Reset the invoice rec                                      | pient address and replace it with data from your user profile    |                        |  |  |  |  |  |  |  |

Notice:

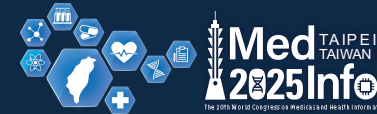

If you would like to register on behalf of someone else, please fill out the registrant's

information here.

| Alena Chou                       | *                                                                             | Q ~ |  |  |  |  |  |
|----------------------------------|-------------------------------------------------------------------------------|-----|--|--|--|--|--|
| START                            | HELP                                                                          |     |  |  |  |  |  |
| The fields w                     | ith a * are mandatory.                                                        |     |  |  |  |  |  |
| — Inv                            | - Invoice data                                                                |     |  |  |  |  |  |
| BILLING                          | BILLING ADDRESS                                                               |     |  |  |  |  |  |
| Participa                        | t O I book for myself I book for someone else                                 |     |  |  |  |  |  |
|                                  | Please enter the personal data of the participant here.                       |     |  |  |  |  |  |
| Name an<br>organizat<br>invoice* | d/or Ms. Alena Chou<br>on on the                                              |     |  |  |  |  |  |
| Street*                          | Tiding Blvd.                                                                  |     |  |  |  |  |  |
| ZIP*                             | 114                                                                           |     |  |  |  |  |  |
| City*                            | Таіреі                                                                        |     |  |  |  |  |  |
| Country*                         | Taiwan                                                                        | ~ ® |  |  |  |  |  |
| VAT Id                           |                                                                               | (F) |  |  |  |  |  |
|                                  | What is the VAT Id?                                                           |     |  |  |  |  |  |
| Reset                            | the invoice recipient address and replace it with data from your user profile |     |  |  |  |  |  |

#### Notice: You can modify your member status and student status here.

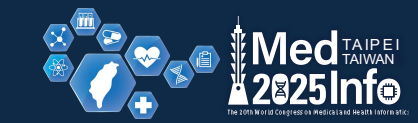

| Alena Chou 😽    | Q, ~                                                                                                    |   |
|-----------------|----------------------------------------------------------------------------------------------------|---|
| START HELP      |                                                                                                    |   |
| - Bookings      |                                                                                                    |   |
| BOOKING INFORM  | TION                                                                                                    |   |
| Price condition | Early bird                                                                                                    |   |
| Price category  | Regular                                                                                                    |   |
|                 | Click here to change your membership or student status to retrieve the correct price category.<br>This requires to reload the booking form. |   |
| Packages        | All in One (5 Days Pass & 1 Gala Dinner Ticket), USD 1200.00                                                                                |   |
|                 | D 5 Days Pass (09-13 Aug 2025), USD 1100.00                                                                                                 |   |
|                 | 3 Days Pass (11-13 Aug 2025)(Including 8/10 Opening and Reception), USD 900.00                                                              |   |
|                 | D 1 Day Pass (9 Aug 2025), USD 650.00                                                                                                    |   |
|                 | D 1 Day Pass (10 Aug 2025), USD 500.00                                                                                                    |   |
|                 | 1 Day Pass (11 Aug 2025), USD 500.00                                                                                                    |   |
|                 | 1 Day Pass (12 Aug 2025), USD 500.00                                                                                                    |   |
|                 | 1 Day Pass (13 Aug 2025), USD 500.00                                                                                                    | • |
| Social events   | 0 x v Gala Dinner, USD 100.00                                                                                                    |   |

Notice: Modify your membership or student status here to qualify for the Member or Student fee rate.

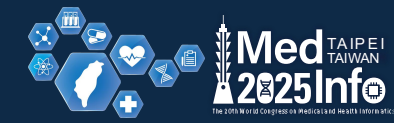

| A m      | Ohau ··           |                                                          |         |                 |          |
|----------|-------------------|----------------------------------------------------------|---------|-----------------|----------|
|          | Change your men   | nbership or student status                               |         | 🖶 🖶 🗖 🔀         |          |
|          | SELECT YOUR MEM   | BERSHIPS (IF POSSIBLE)                                   |         |                 |          |
|          | International Me  | edical Informatics Association                           |         |                 |          |
| <u> </u> | https://imia-me   | dinfo.org                                                |         |                 |          |
| c        | Student           |                                                          |         |                 |          |
|          | Upload your me    | mbership confirmation:                                   |         |                 |          |
|          |                   |                                                          |         | × Select a file |          |
|          | Maximum allowe    | ed file size: 2 MB, allowed file types: .PDF, .JPG, .PNG |         |                 |          |
|          | Asia Pacific As   | sociation for Medical Informatics                        |         |                 |          |
|          | https://www.apa   | ami.org                                                  |         |                 |          |
|          | European Fede     | ration for Medical Informatics                           |         |                 |          |
|          | https://efmi.org  | V                                                        |         |                 |          |
| P        | Health Informat   | tics in Africa                                           |         |                 |          |
|          | https://helina.at | frica/about-us/                                          |         |                 | B        |
|          | IMIA North Ame    | erica Medical Informatics Region                         |         |                 |          |
|          | Middle East and   | d North African Health Informatics Association           |         |                 | E        |
| P        | Regional Feder    | ation of Health Informatics for Latin America and the Ca | ribbean |                 | <u>'</u> |
|          |                   | 5 Days Pass (09-13 Aug 2025), USD 1100.00                |         |                 |          |

Notice: Modify your membership or student status here to qualify for the Member or Student fee rate.

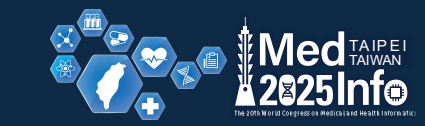

| /      |                                                                                                    |
|--------|----------------------------------------------------------------------------------------------------|
|        | Upload your membership confirmation:                                                                                       |
|        | ×     Select a file                                                                                                    |
|        | Maximum allowed file size: 2 MB, allowed file types: .PDF, .JPG, .PNG                                                      |
|        | Asia Pacific Association for Medical Informatics                                                                           |
|        | https://www.apami.org                                                                                                    |
|        | European Federation for Medical Informatics                                                                                |
| Pr     | https://efmi.org/                                                                                                    |
| Pi 🗆   | Health Informatics in Africa                                                                                               |
|        | https://helina.africa/about-us/                                                                                            |
|        | IMIA North America Medical Informatics Region                                                                              |
|        | Middle East and North African Health Informatics Association                                                               |
| P# D   | Regional Federation of Health Informatics for Latin America and the Caribbean                                              |
| Atten  | tion:                                                                                                    |
| • Pl   | ease enter (if possible) your membership-/matriculation number above. If you do not have a number, please enter 'unknown'. |
| • Pk   | ease upload a confirmation file for your membership. We check your membership based on this confirmation file.             |
| • If y | you are not member of any of these person groups, please do not select anything. We will verify selected memberships.      |
|        | Save membership/student status                                                                                             |
|        |                                                                                                    |
|        |                                                                                                    |

#### Step 5: Select the package you would like to book. Notice:

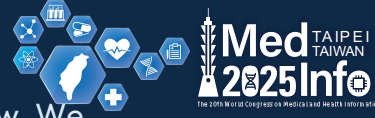

If you are unsure which day to register for a single-day pass, please select one at random for now. We

will confirm with you later.

| Alena Chou 💙    |                                                                                                    | Q, ¥       |
|-----------------|----------------------------------------------------------------------------------------------------|------------|
| START HELP      |                                                                                                    |            |
| - Bookings      |                                                                                                    |            |
| BOOKING INFORM  | TION                                                                                                    |            |
| Price condition | Early bird                                                                                                    |            |
| Price category  | Regular                                                                                                    |            |
|                 | Click here to change your membership or student status to retrieve the correct price category.<br>This requires to reload the booking form. |            |
| Packages        | All in One (5 Days Pass & 1 Gala Dinner Ticket), USD 1200.00                                                                                |            |
|                 | D 5 Days Pass (09-13 Aug 2025), USD 1100.00                                                                                                 |            |
|                 | 3 Days Pass (11-13 Aug 2025)(Including 8/10 Opening and Reception), USD 900.00                                                              |            |
|                 | □ 1 Day Pass (9 Aug 2025), USD 650.00                                                                                                    | $\bigcirc$ |
|                 | 1 Day Pass (10 Aug 2025), USD 500.00                                                                                                    |            |
|                 | 1 Day Pass (11 Aug 2025), USD 500.00                                                                                                    | В          |
|                 | 1 Day Pass (12 Aug 2025), USD 500.00                                                                                                    | F          |
|                 | 1 Day Pass (13 Aug 2025), USD 500.00                                                                                                    |            |
| Social events   | 0 x v Gala Dinner, USD 100.00                                                                                                    |            |

Step 6: Select the payment method. Step 7: Accept the Terms and Conditions Step 8: Click "Next step"

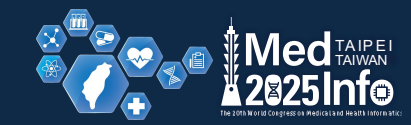

|   | Alena Chou 😽             |                                                                                                    | Q, ~   |                                                                                     |
|---|--------------------------|----------------------------------------------------------------------------------------------------|--------|-------------------------------------------------------------------------------------|
|   | START HELP               | L Day Pass (15 Aug 2020), USD 300.00                                                                                                    |        |                                                                                     |
|   | Social events            | 0 x     ~     Gala Dinner, USD 100.00       0 x     ~     Extra Tickets for Opening Reception, USD 50.00                                                                                             | Č      | Notice: You can purchase<br>tickets for the social event or<br>specify your dietary |
|   | Extras                   | Conference package includes lunch. Do you have any specific dietary requirements that you would like us to consider<br>Dietary Requirements, USD 0.00<br>Please enter your dietary requirements here | ?      | requirements here.                                                                  |
| 6 | Payment options          | Credit card payment (using ECPay as payment gateway) (Supported in Taiwan)                                                                                                    | ~      |                                                                                     |
|   | Code of bonus<br>voucher | If you have received a bonus voucher code, you can enter it in the following text field. Your booking item price will be re<br>in the next step.                                                     | educed | Notice: You can apply the<br>promotion code if you have<br>received one.            |
| 7 | I accept the Terms       | s and Conditions Next s                                                                                                    | tep    | 8 B<br>F                                                                            |
|   | Start                    | Help                                                                                                    |        |                                                                                     |

### Step 9: Confirm that all registrant information is correct.

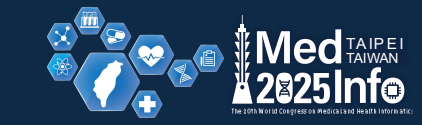

#### Step 10: Click "Arranging booking"

|   | Alena Chou 💙            |                                                                                          |              |                | Q ~            |  |
|---|-------------------------|------------------------------------------------------------------------------------------|--------------|----------------|----------------|--|
|   | START HELP              |                                                                                          |              |                |                |  |
|   | You are making a reg    | istration for Ms. Alena Chou.                                                            |              |                |                |  |
|   | RECIPIENT OF IN         | VOICE                                                                                    |              |                |                |  |
|   | Recipient               | Ms. Alena Chou                                                                           |              |                |                |  |
|   | Street                  | Tiding Blvd.                                                                             |              |                |                |  |
| 9 | ZIP                     | 114                                                                                      |              |                |                |  |
|   | City                    | Taipei                                                                                   |              |                |                |  |
|   | Country                 | Taiwan                                                                                   |              |                |                |  |
|   | - Summary of b          | ooking                                                                                   |              |                |                |  |
|   | Please check the folk   | wing positions you have choosen:                                                         |              |                |                |  |
|   | POSITION                |                                                                                          | VAT          | NET            | GROSS          |  |
|   | Package: 5 Days Pa      | ss (09-13 Aug 2025)                                                                      | 0%           | USD            | USD            |  |
|   |                         |                                                                                          |              | 1100.00        | 1100.00        |  |
|   | Amount due              |                                                                                          |              | USD<br>1100.00 | USD<br>1100.00 |  |
|   | Prine conditions For    |                                                                                          |              |                |                |  |
|   | Price condition: Ear    | y bird<br>Jlar                                                                           |              |                |                |  |
|   | Payment type: Cred      | t card payment (using ECPay as payment gateway) (Supported in Taiwan)                    |              |                |                |  |
|   | After you arrange this  | booking, you will be able to pay the bill via credit card and receive an invoice via e-m | nail.        |                |                |  |
|   | If you agree, please p  | ress the button 'Arrange Booking', All given information will be treated confidentially. |              |                |                |  |
|   | After receiving the ful | payment, a payment confirmation will be sent to you.                                     |              |                |                |  |
|   | We thank you for you    | r registration. Should any questions remain, do not hesitate in contacting the Congres   | s Secretaria | t              |                |  |
|   | Back to step            |                                                                                          |              | Arrange        | e booking      |  |

#### Step 11: Paying the registration fee after clicking "Pay Now"

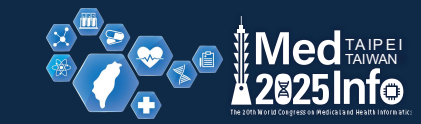

| Alena Chou 🗸                                                                                                    | Q. ~    |
|----------------------------------------------------------------------------------------------------|---------|
| START HELP<br>CONTONE<br>CONTONE<br>P-13 AUGUST 2025<br>P-13 AUGUST 2025                                                                                                    |         |
| Start > Congress registration                                                                                                    |         |
| Credit card payment (using ECPay as payment gateway) (Supported in Taiwan)                                                                                                    |         |
| Thank you, your booking was successful. You will receive an e-mail confirming your booking and including an invoice shortly.<br>You can now proceed and select sessions for your personal schedule. Take the chance and reserve a seat for your favorite sessions. |         |
| By pressing the 'Pay Now' button, you will be redirected to ECPay where you can complete your payment.<br>Processing the payment may take several days. After successful processing, you will receive a payment confirmation.                                      |         |
| Copy and paste the following data into the 'Recipient Information' box of ECPay, so that we can process your payment:<br>Invoice Number 297                                                                                                    |         |
|                                                                                                    | Pay Now |
| Search for hotels at Booking.com                                                                                                    |         |
| Good hotels are quickly booked out, especially at conferences. We therefore recommend that you book your <b>Booking</b> hotel room as soon as possible.                                                                                                    | g.com   |
| If you click on 'Search', you will be forwarded directly to Booking.com and free hotels will be displayed in the<br>immediate vicinity of the conference venue. You can book your hotel right there.                                                               | ₿       |
| Loading Booking.com mae widget                                                                                                    | (F)     |

#### Notice: You can download the invoice file or make the payment on the "Overview" page.

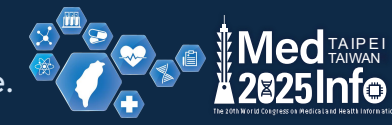

| Alena | a Chou ∽                                                                      |                | Q, ~ |
|-------|-------------------------------------------------------------------------------|----------------|------|
| STA   | NRT HELP                                                                      |                |      |
| -     | My invoices                                                                   |                |      |
| ID    | INFO                                                                          | FILE(S) ACTION |      |
| 9     | Invoice-7 (Date: 08 Oct 2024)<br>Amount: USD 1200.00<br>Status: Cancelled     |                |      |
| 26    | 5 Invoice-24 (Date: 06 Nov 2024)<br>Amount: USD 100.00<br>Status: Cancelled   | @ @ <b>D</b>   |      |
| 13    | 66 Invoice-134 (Date: 21 Mar 2025)<br>Amount: USD 800.00<br>Status: Cancelled |                |      |
| 18    | 55 Invoice-183 (Date: 28 Mar 2025)<br>Amount: USD 0.00<br>Status: Cancelled   |                |      |
| 29    | 99 Invoice-297 (Date: 07 Apr 2025)<br>Amount: USD 1100.00<br>Status: Ocon     | ₽<br>₽         |      |

Notice: You can download the confirmation file from the "Overview" page after completing the payment.

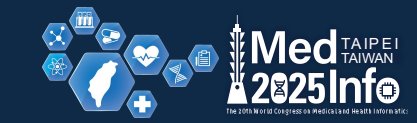

| Alena C                        | hou 🗸                                                                                                    |                  | Q, ~ |                   |
|--------------------------------|----------------------------------------------------------------------------------------------------|------------------|------|-------------------|
| START                          | HELP                                                                                                    |                  |      |                   |
| 26                             | Invoice-24 (Date: 06 Nov 2024)<br>Amount: USD 100.00<br>Status: Cancelled                                                                                                    | ð ð              | Þ    |                   |
| 136                            | Invoice-134 (Date: 21 Mar 2025)<br>Amount: USD 800.00<br>Status: Cancelled                                                                                                    | 8                | Þ    |                   |
| 185                            | Invoice-183 (Date: 28 Mar 2025)<br>Amount: USD 0.00<br>Status: Cancelled                                                                                                    | 9 9              | Þ    |                   |
| 299                            | Invoice-297 (Date: 07 Apr 2025)<br>Amount: USD 1100.00<br>Status: Paid                                                                                                    | e <mark>e</mark> | Þ    |                   |
| Some • You • Early • Can • You | important notes:<br>can change booking items of 'open' invoices within 14 days after invoice date.<br>y bird deadline is 20 Apr 2025 23:59.<br>cellation is possible until 20 Apr 2025 23:59.<br>can request a visa letter here after your successful booking and payment for the conference. |                  |      | (†)<br>(B)<br>(F) |
| - 1                            | My bonus youcher codes                                                                                                    |                  |      |                   |

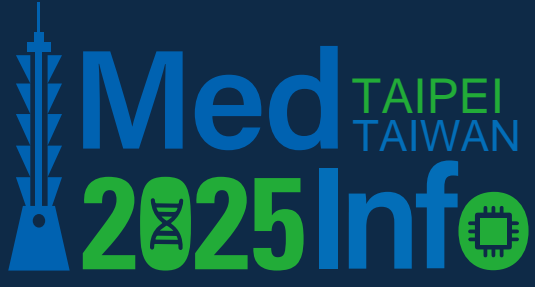

The 20th World Congress on Medical and Health Informatics

9-13 AUGUST 2025

# MedInfo 2025

Ē

M

X

How to Create Account for MedInfo 2025? Step 1: Click "Login"

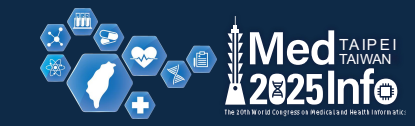

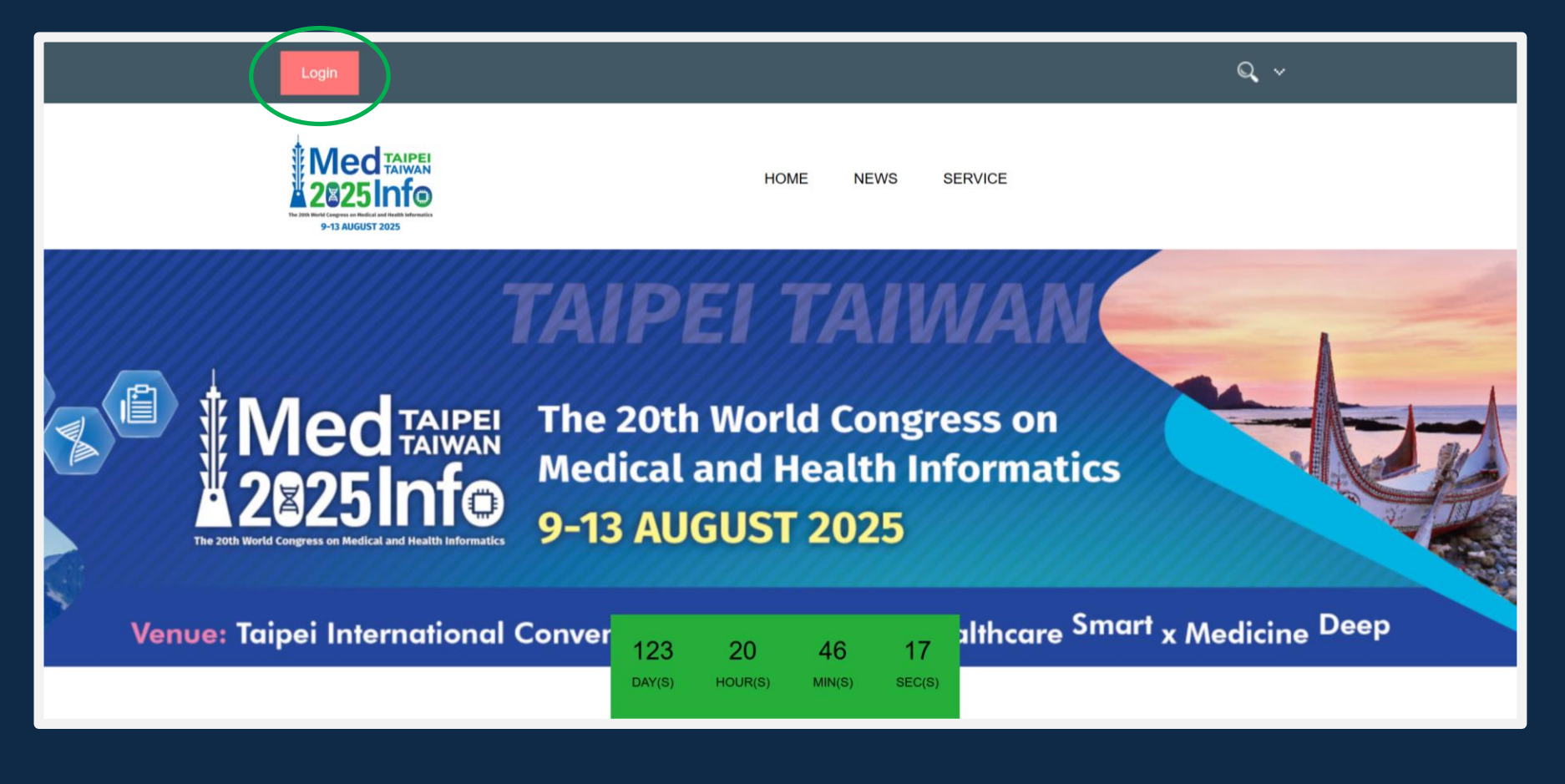

### Step 2: Click "Create new account"

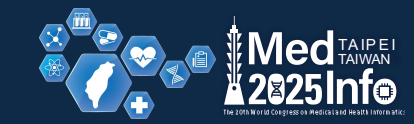

| Login                                                                                      | Q ~                           |
|--------------------------------------------------------------------------------------------|-------------------------------|
| The 20th World Congress on Medical and Health Information                                  |                               |
|                                                                                            |                               |
| Login                                                                                      |                               |
| @ Login via e-mail                                                                         |                               |
| Please enter your personal login data below and press the "Login" button.                  |                               |
| If we can verify your user account, you will be redirected to your personal overview page. |                               |
| E-Mail:                                                                                    |                               |
|                                                                                            |                               |
| Password:                                                                                  |                               |
|                                                                                            | Login                         |
| Greate new account                                                                         |                               |
| Recover password                                                                           |                               |
|                                                                                            |                               |
| onime Registry a                                                                           | Imprint   Privacy declaration |

#### Step 3: Fill out all information

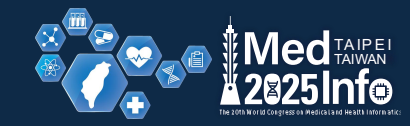

|              | Login                    | Q                                           | × |
|--------------|--------------------------|---------------------------------------------|---|
|              | Show only the most in    | nportant registration input fields          |   |
|              | O Show all available reg | istration input fields                      |   |
|              | YOUR LOGIN CRED          | ENTIALS                                     |   |
| $\checkmark$ | E-Mail <sup>*</sup>      | alenachou0216@gmail.com                     |   |
| $\checkmark$ | Password*                |                                             |   |
| $\checkmark$ | Repeat password*         |                                             |   |
|              | YOUR PERSONAL IN         | NFORMATION                                  |   |
|              |                          |                                             |   |
| $\checkmark$ | registration as          | Private person     Member of an institution |   |
| $\checkmark$ | Salutation*              | Mr.                                         | ~ |
|              | Degree (preceding)       | Your title, for example: Dr.                |   |
| $\checkmark$ | First name*              |                                             |   |
| $\checkmark$ | Last name*               |                                             |   |
| $\checkmark$ | Job title*               |                                             |   |
| $\checkmark$ | Language*                | English                                     | ~ |
| $\checkmark$ | Country*                 | Please select your country                  | ~ |
| $\checkmark$ | Phone number*            |                                             |   |
|              | ORCID                    |                                             |   |

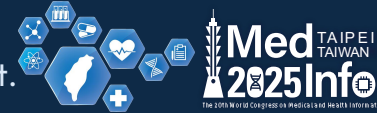

| Log    | in and the second second second second second second second second second second second second second second s             |        | Q, \          |
|--------|----------------------------------------------------------------------------------------------------|--------|---------------|
| SELE   | CT YOUR MEMBERSHIPS (IF POSSIBLE)                                                                                          |        |               |
|        | International Medical Informatics Association https://imia-medinfo.org                                                     |        |               |
|        | Student<br>Upload your membership confirmation:                                                                            | ×      | Select a file |
|        | Maximum allowed file size: 2 MB, allowed file types: .PDF, .JPG, .PNG                                                      |        |               |
|        | Asia Pacific Association for Medical Informatics https://www.apami.org                                                     |        |               |
|        | European Federation for Medical Informatics<br>https://efmi.org/                                                           |        |               |
|        | Health Informatics in Africa<br>https://helina.africa/about-us/                                                            |        |               |
|        | IMIA North America Medical Informatics Region                                                                              |        |               |
| 0      | Regional Federation of Health Informatics for Latin America and the Caribbean                                              |        |               |
| • Plea | ion:<br>se enter (if possible) your membership-/matriculation number above. If you do not have a number, please enter 'unk | nown'. |               |
| • Plea | se upload a confirmation file for your membership. We check your membership based on this confirmation file.               |        |               |

#### Step 4: Agree with the "PRIVACY REGULATION" Step 5: Click "Create user profile"

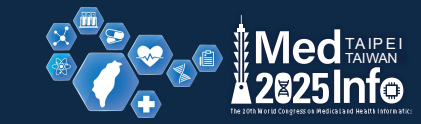

|   | Log                                                                                                    | in                                                                                                    | ۹                             |   |  |  |
|---|----------------------------------------------------------------------------------------------------|----------------------------------------------------------------------------------------------------|-------------------------------|---|--|--|
|   |                                                                                                    | https://efmi.org/                                                                                                    |                               |   |  |  |
|   |                                                                                                    | Health Informatics in Africa                                                                                                    |                               |   |  |  |
|   |                                                                                                    | https://helina.africa/about-us/                                                                                                    |                               |   |  |  |
|   |                                                                                                    | IMIA North America Medical Informatics Region                                                                                                    |                               |   |  |  |
|   |                                                                                                    | Middle East and North African Health Informatics Association                                                                                                    |                               |   |  |  |
|   |                                                                                                    | Regional Federation of Health Informatics for Latin America and the Caribbean                                                                                               |                               |   |  |  |
|   | Attent                                                                                                    | on:                                                                                                    |                               |   |  |  |
|   | Please enter (If possible) your membership-/matriculation number above. If you do not have a number, please enter 'unknown'. |                                                                                                    |                               |   |  |  |
|   | Plea                                                                                                    | se upload a confirmation file for your membership. We check your membership based on this confir                                                                            | mation file.                  |   |  |  |
|   | <ul> <li>If yo</li> </ul>                                                                                                    | ou are not member of any of these person groups, please do not select anything. We will verify selected memberships.                                                        |                               |   |  |  |
|   | PRIV                                                                                                    | IVACY REGULATION* e organization of this event is supported electronically. Electronic storage and processing of their data as well as communication by e-mail is therefore |                               |   |  |  |
|   | The o                                                                                                    |                                                                                                    |                               |   |  |  |
|   | neces                                                                                                    | sary. Further information can be found in our privacy declaration.                                                                                                    |                               |   |  |  |
|   | lf you                                                                                                    | do not agree with our privacy declaration, please contact the conference secretary.                                                                                         |                               |   |  |  |
|   | <b>1</b>                                                                                                    | agree to the electronic storage and processing of my data and the transmission of e-mails to me.                                                                            |                               |   |  |  |
| 4 | 4                                                                                                    | y data may also be used for subsequent events of the same organizer.                                                                                                    |                               |   |  |  |
|   |                                                                                                    |                                                                                                    | Create user profile           | 5 |  |  |
|   | onin                                                                                                    | akegistry 🔊                                                                                                    | Imprint   Privacy declaration |   |  |  |

#### Step 6: Click "Activate user account"

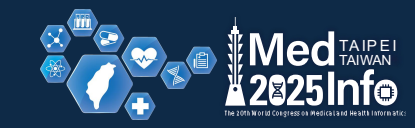

| \equiv 附 Gmail                                                                                           | Q Search mail                | <i>π</i> μ±                                                                                                    |                           | 0     | ۲        |   | 宜燕            |
|----------------------------------------------------------------------------------------------------|------------------------------|----------------------------------------------------------------------------------------------------|---------------------------|-------|----------|---|---------------|
| Compose                                                                                                  |                              |                                                                                                    | 3 c                       | of 63 | <        | > |               |
| Inbox     6       ☆     Starred       ③     Snoozed       ▷     Sent       □     Drafts       ✓     More | Medinfo 2025 - Account activ | Ation The semail is not shown in a correct way or attachment files are missing, please click here.                                                                                                    | 9:58 AM (2 minutes ago) 🖈 | ٩     | <b>6</b> | : | <b>0</b><br>• |
| Labels +                                                                                                 |                              | Dear Ms. Chou  Thank you for registering a user account at https://access.online- registry.net/medinfo2025/.  Dear Ms. Chou  Thank you for registering a user account at https://access.online- registry.net/medinfo2025/.  Dear Ms. Chou  Thank you for registering a user account at https://access.online- registry.net/medinfo2025/.  Dear Ms. Chou  Thank you for registering a user account at https://access.online- registry.net/medinfo2025/.  Dear Ms. Chou  Thank you for registering a user account at https://access.online- registry.net/medinfo2025/.  Dear Ms. Chou  Thank you for registering a user account at https://access.online- registry.net/medinfo2025/.  Dear Ms. Chou  Thank you for registering a user account at https://access.online- registry.net/medinfo2025.  Dear Ms. Chou  Thank you for registering a user account at https://access.online- registry.net/medinfo2025.  Dear Ms. Chou  Thank you for registering a user account at https://access.online- registry.net/medinfo2025.  Dear Ms. Chou  Thank you for registering a user account at https://access.online- registry.net/medinfo2025.  Dear Ms. Chou  Thank you for registering a user account at https://access.online- registry.net/medinfo2025.  Dear Ms. Chou  Thank you for registering a user account at https://access.online- registry.net/medinfo2025.  Dear Ms. Chou  Thank you for registering a user account at https://access.online- registry.net/medinfo2025.  Dear Ms. Chou  Thank you for registering a user account at https://access.online- registry.net/medinfo2025.  Dear Ms. Chou  Thank you for registering a user account at https://access.online- registering a user account at https://access.online- registering a user account at https://access.online- registering a user account at https://access.online- registering a user account at https://access.online- registering a user account at https://access.online- registering a user account at https://access.online- registering a user account at https://access.online- registering a user account at https://access.online- register |                           |       |          |   | +             |
|                                                                                                    |                              | A D d o d TAIREI                                                                                                    |                           |       |          |   | >             |

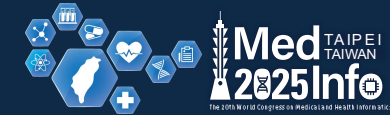

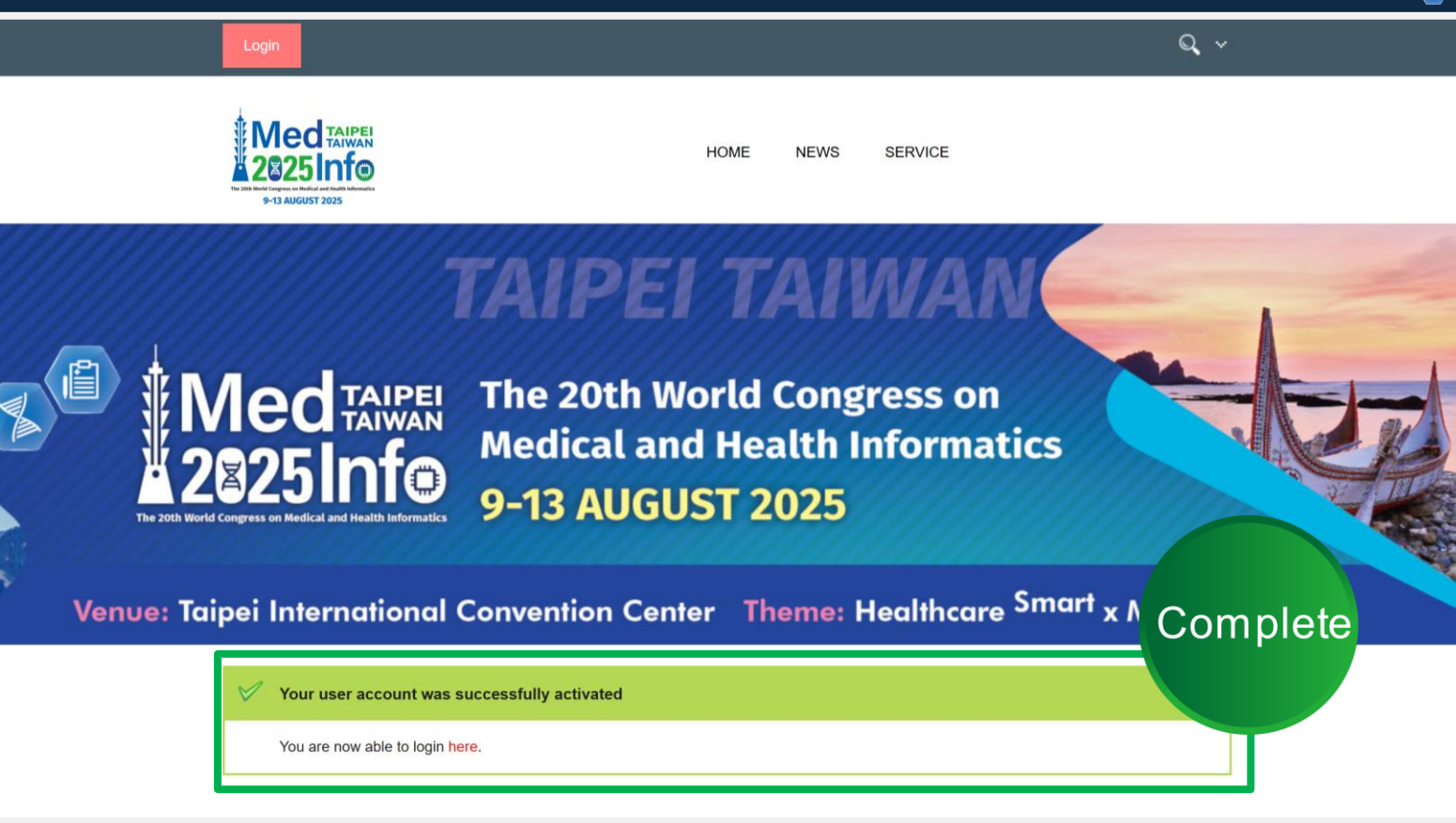

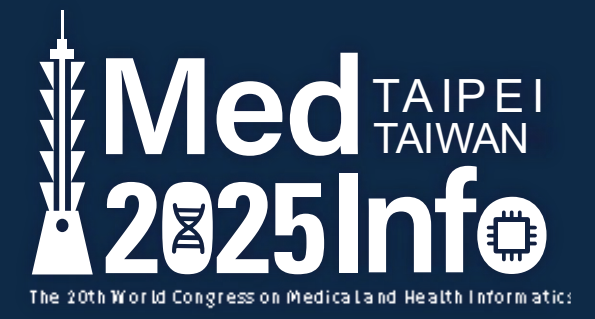

### **Contact Information**

The 20th World Congress on Medical and Health Informatics (MedInfo 2025) Congress Secretariat

Ms. Alena Chou Tel: +886-2-2798-8329 \*35 Fax: +886-2-2798-6225 Email: reg@medinfo2025.org Website: https://medinfo2025.org/Home/News